## 1、政务服务网用户注册

申请人办理事项需在政务服务网上进行注册操作注册地址: <u>http://chuz.ahzwfw.gov.cn/</u>,点击个人注册;

| 2018年08月08日 星期三 △ 多云转晴 36℃~         | 27°C                                                      | 您好, 清登录   注册 0 滁州市人民政府                                                             |
|-------------------------------------|-----------------------------------------------------------|------------------------------------------------------------------------------------|
| <b>安徽政务服务网</b><br>www.ahzwfw.gov.cn | ◎ 滁州市 • 部门窗口 •                                            | Q 请输入您想找的服务     大注册       () 请输入您想找的服务     法人注册       () 热门搜索:住房   会计 軟育   药品   资格 |
| か事指南 か件查询                           | 阳光政务 / 办事互动 / 政务服务旗舰店                                     | 工作动态 公共支付 投资项目                                                                     |
|                                     | 1                                                         |                                                                                    |
|                                     | 💄 个人注册                                                    | 🔝 法人注册                                                                             |
| 实名认证信息                              |                                                           | 🛃 如果您有支付宝                                                                          |
|                                     |                                                           |                                                                                    |
|                                     | * 证件类型: 身份证                                               | •                                                                                  |
|                                     | * 注: 大陆用户只能使用身份证进行实;<br>件进行注册                             | <mark>名注册</mark> 港澳台和海外用户请下拉选择其他证                                                  |
|                                     | * 证件号码: 请输入与证件类型一致的                                       | 证件号码,用于身份信息 自动识                                                                    |
|                                     |                                                           | <b>回</b><br>别                                                                      |
|                                     | *姓名: 请输入与证件上显示一致                                          | 的姓名,用于身份信息比对                                                                       |
|                                     | ★ <b>4行 및 I</b> • 注注: 注: 注: 注: 注: 注: 注: 注: 注: 注: 注: 注: 注: |                                                                                    |
|                                     | 1920)+                                                    |                                                                                    |
|                                     | * 民族: 请正确选择民族,用于身                                         | 份信息比对                                                                              |
| III 相关账已信自                          |                                                           |                                                                                    |
| 相关账号信息                              |                                                           |                                                                                    |
|                                     |                                                           |                                                                                    |
| * 동                                 | <b>研:</b> 密码由6-20个字母数字混合组成 (字母区分;                         | 大小写) 💿                                                                             |
| + 2653 i st                         | ×m .                                                      |                                                                                    |
| 朝田公司                                | 119 :                                                     |                                                                                    |
| * 手も                                | 1号: 请输入正确的手机号码                                            | K. Franke                                                                          |
| * 验证                                | EFA: 请输入图形验证码                                             | <u>夏新</u>                                                                          |
| * 手机验证                              | EGA: 请输入手机验证码                                             | 获取验证码                                                                              |
|                                     | ■ 我已阅读并同意(安徽政务服务网用/                                       | <b>卢注册协议</b> 》                                                                     |
|                                     |                                                           |                                                                                    |
|                                     | 实名注册                                                      |                                                                                    |

按照注册页面要求完善信息,建议证件类型选择身份证进行注册,非省内用户可以通过支付宝账号进行注册。

## 2、账号登陆

进入政务服务网滁州分厅(http://chuz.ahzwfw.gov.cn/)后点击右上角的登陆按钮:

| <b>安徽政务服务网</b><br>www.ahzwfw.gov.cn | ◎ 滁州市 •    | 部门窗口 🗸         |      | 您好,  | 清 登录 / 注册 🧁 滁州市人民政府 |
|-------------------------------------|------------|----------------|------|------|---------------------|
| 首页                                  | 办事指南       | 办件查询           | 阳光政务 | か事互动 | 便民服务                |
| 115                                 | -          |                |      | _    |                     |
|                                     | 请输入您想找     | 的服务            | Ŷ    | Q 捜索 |                     |
|                                     | ◆ 热门搜索: 2  | 、积金 教育 就业 医疗 ( | 主房   | Line |                     |
|                                     | <b>入</b> 通 | 查办             |      | (F)  | SAM                 |

选择个人用户,输入账号密码后,点击登陆按钮进入

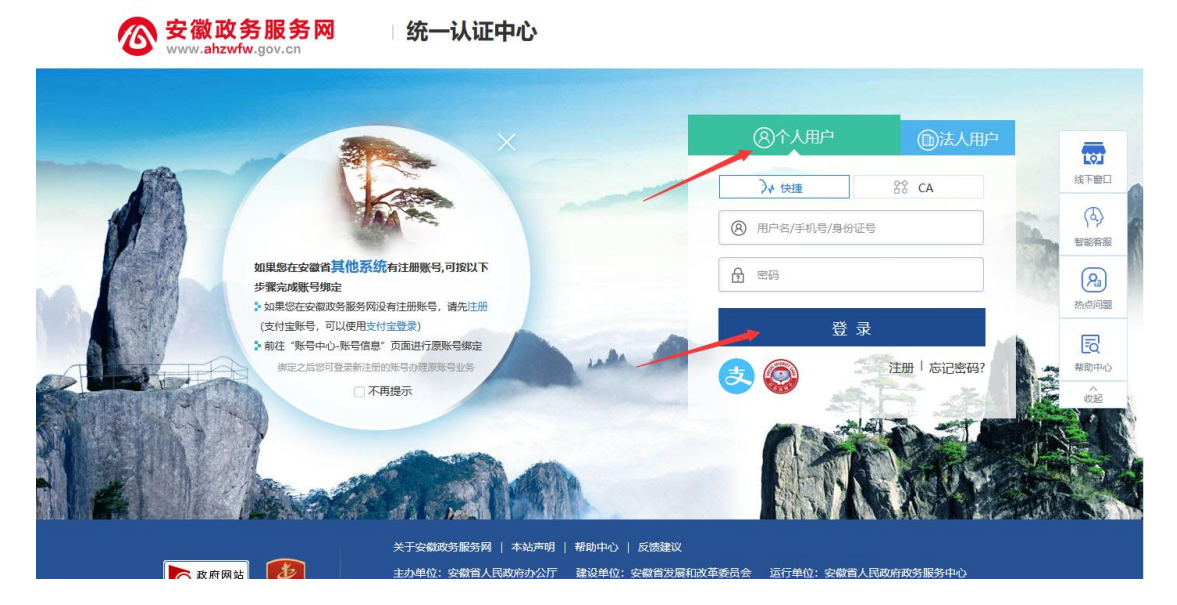

## 3、异地就医事项办理

进入滁州分厅(http://chuz.ahzwfw.gov.cn/)后点击"社会保障"栏目中的"医疗保险"按钮

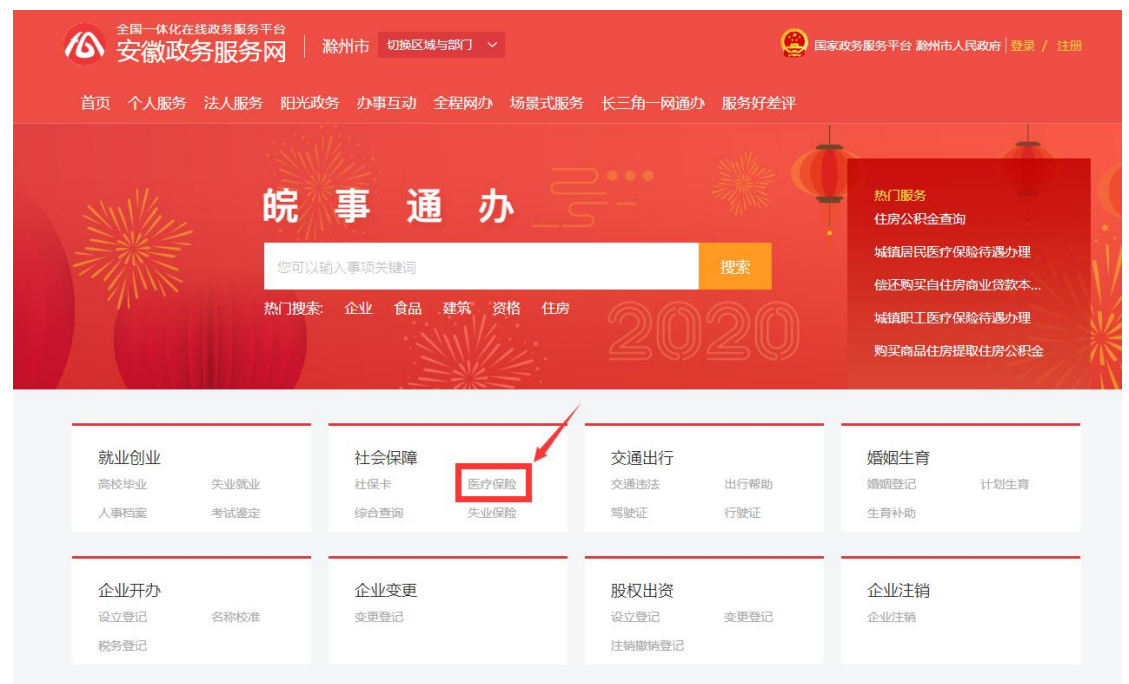

进入医疗保险引导页面,根据自身实际情况,选择办理事项点击按钮进行办理:

| 首页 个人服务 法人服务 阳光政务 办事互动 全程       | 网办 场景式服务 长三角一网通办 服务好差许 | F 清節入关键字 Q |
|---------------------------------|------------------------|------------|
| <b>热门服务</b> > 社会保障              |                        |            |
| 医疗保险                            |                        |            |
| 办事列表                            |                        |            |
| 滁州市 选择区县 ~                      | 可全程网办 更多筛选 %           | 请输入内容Q     |
| 事项名称                            | 行政区划                   | 操作         |
| 城镇居民医疗保险待遇办理                    | 安徽省滁州市                 | 申请材料 在线办理  |
| 城镇职工医疗保险待遇办理                    | 安徽省滁州市                 | 申请材料 在线办理  |
| 基本医疗保险参保人员门诊慢性病(特殊病)就<br>医服务    | 安徽省滁州市                 | 申请材料 在线办理  |
| 基本医疗保险异地安置退休人员、长期异地居住<br>人员就医服务 | 安徽省滁州市                 | 申请材料 在线办理  |
| 丁诊住院待遇信息                        | 安徽省滁州市                 | 申请材料 在线办理  |
| 生育待遇支付信息                        | 安徽省滁州市                 | 申请材料 在线办理  |
| 生育登记备案信息                        | 安徽省滁州市                 | 申请材料 在线办理  |
| 医疗保险参保人员异地就医办理                  | 安徽省滁州市                 | 申请材料 在线办理  |
| 医疗费用信息                          | 安徽省滁州市                 | 申请材料 在线办理  |
| 中心报销待遇信息                        | 安徽省滁州市                 | 申请材料 在线办理  |

点击事项下方的"在线办理"按钮进行事项办理界面,

|                                      |                             |                         |                   |                |                                            |                                                                                                    |              | 登录 / 注册 |              |  |
|--------------------------------------|-----------------------------|-------------------------|-------------------|----------------|--------------------------------------------|----------------------------------------------------------------------------------------------------|--------------|---------|--------------|--|
| 的保险参保                                | 人员异地                        | 就医办理                    | 1                 |                |                                            |                                                                                                    |              |         |              |  |
| P 咨询事项                               | ☆收藏事项                       | ◎分割                     | 事项                |                |                                            |                                                                                                    |              |         |              |  |
| 基本信息                                 | 受理条                         | (件)                     | 申请材料              | 办理流程           | 中介服务                                       | 务 办事                                                                                                    | 评价 常见        | 问题      | 🕞 在线办理       |  |
| 基本信息                                 |                             |                         |                   |                |                                            |                                                                                                    |              |         | 咨询电话         |  |
| 目录清单名称                               | 医疗保险者                       | 家保人员异                   | 地就医办理             | 目录             | 子项名称                                       | 无                                                                                                    |              |         | 0550-2218025 |  |
| 事项类型                                 | 公共服务                        |                         |                   | 基              | §本编码                                       | 342014042                                                                                                    | 2000         |         | 0000 0210000 |  |
| 服务对象                                 | 自然人                         |                         |                   | 实              | 聽編码                                        | 11341100MB1687836G3342014042                                                                                                    |              |         |              |  |
| 办理形式                                 | 窗口办理,                       | 网上办理                    |                   | 力              | 理深度                                        | 四级(全网通                                                                                                    | 重办)          |         | ·仪 按 信 总     |  |
| 网上办理形式                               | 互联网咨询                       | 间                       |                   | 到于             | 现场次数                                       | 0次                                                                                                    |              |         | 本事项不涉及收费     |  |
| 去定办结时限                               | 1个工作日                       |                         |                   | 承诺             | 动结时限                                       | 1个工作日                                                                                                    | 说明           |         |              |  |
| 办理地点                                 | ♀ 滁州市                       | 南谯区龙                    | 蟠大道99号r           | 市政务服务中心        | )二楼医保留                                     | 窗口C区C4-C                                                                                                    | C6, C8-C9    |         | 指南下载         |  |
| 办理时间                                 | 工作日上4<br>17:00              | 午 <mark>8:30-1</mark> 2 | 2:00,下午14         | :00-           |                                            |                                                                                                    |              |         | 指南PDF 下载到本地  |  |
|                                      |                             |                         |                   | 展开~            |                                            |                                                                                                    |              |         |              |  |
| 材料名申请人社会                             | 称                           | 必要性<br>必要               | 规格份数<br>电子件1<br>份 | 材料来源<br>"申请人提供 | 」<br>1. 承诺<br>真实有效<br>上申请<br>件; 3.         | 最须知<br>提供材料<br>友。2、网<br>皮取电子<br>线下窗口                                                                                                    | 材料下载         | 其他说明    |              |  |
| 医疗保险参保<br>就医申请                       | 人员异地<br>转表                  | 必要                      | 电子件1<br>份         | "申请人提<br>供     | 收取纸<br>1、请按<br>填报材料<br>诺提供料<br>有效。2<br>请收取 | <ul> <li>.     <li>.     <li>.     <li>.     <li>.     <li>.     <li>.     <li>.     <li>.     <li>.     <li>.     <li>.     <li>.     <li>.     <li>.     <li>.     <li>.     <li>.     <li>.     <li>.     <li>.     <li>.     </li> <li>.     </li> <li>.      </li> <li>.      </li> <li>.      </li> <li>.</li></li></li></li></li></li></li></li></li></li></li></li></li></li></li></li></li></li></li></li></li></li></ul> | 空白表格<br>示例样表 | 查看      |              |  |
| 也材料作                                 | 言息下<br>❶ 阋诫                 | 「方的<br><sup>页知</sup>    | 的红色               | 注意文            | 字后.                                        | 点击'<br>2 <sub>申报信息</sub>                                                                                                    | '下一步         | ÷":     | 3 申报告知       |  |
| 受理条件                                 |                             |                         |                   |                |                                            |                                                                                                    |              |         |              |  |
| and all should be                    |                             |                         |                   |                |                                            |                                                                                                    |              |         |              |  |
|                                      | 需满足以下受                      | 理条件,ス                   | 1能进行业务的           | )申报,请自检是       | 否满足。                                       |                                                                                                    |              |         |              |  |
| 的理该项业务,                              |                             | 手续的人员                   | ;转诊转院人            | 员              |                                            |                                                                                                    |              |         |              |  |
| b理该项业务,等<br>助理过异地安置                  | · 及长期就医-                    |                         |                   |                |                                            |                                                                                                    |              |         |              |  |
| 办理该项业务,<br>9办理过异地安置<br>收取材料          | ∃及长期就医∺                     |                         |                   |                |                                            |                                                                                                    |              |         |              |  |
| か理该项业务,<br>物理过异地安置<br>收取材料<br>申请人社会保 | 提及长期就医:<br>違卡(必要)           |                         |                   |                |                                            |                                                                                                    |              |         |              |  |
| 办理该项业务, 4                            | 提及长期就医:<br>障卡(必要)<br>人员异地就医 | 神请表(必                   | 必要)               |                |                                            |                                                                                                    |              |         |              |  |

## 広

在该页面中如实填写申请人相关信息,选择转外省份后再选择转外城市:

| [信息]                              |                                                                                                    |                    |               |             |  |
|-----------------------------------|----------------------------------------------------------------------------------------------------|--------------------|---------------|-------------|--|
| *申请人证件类                           | 型身份证                                                                                                    | -                  | *申请人证件号码      | 3           |  |
| *申请人/申请单                          | 位                                                                                                    |                    |               |             |  |
| 联系人/代理人姓                          | 名                                                                                                    |                    | *联系电话         |             |  |
| 系人/代理人证件类                         | 型 身份证                                                                                                    | -                  | 联系人/代理人证件号码   | 3           |  |
| 申请数量                              | 0 1                                                                                                    |                    |               |             |  |
| *办件名                              | 称 :请医疗保险参保人员异地就医力理                                                                                                    |                    |               |             |  |
|                                   |                                                                                                    |                    |               |             |  |
| 结果送达方                             | 式 ① 无需领取 ① 窗口送达 ④ 邮寄(费用到付)                                                                                                    |                    |               |             |  |
| 结果送达方<br>*疾病名                     | 式 © 无需领取 () 翻口送达 () 邮寄(费用到付)<br>称                                                                                                    |                    |               |             |  |
| 结果送达方<br>*疾病名                     | 式 ◎ 元需领取 ◎ 金口送达 ● 邮寄 (義用到付)<br>称                                                                                                    |                    |               |             |  |
| 结果送达方<br>*疾病名<br>料说明 温感           | 式 ◎ 元素窃取 ◎ 愈口送达 ● 邮表(裏用到付)<br>称<br>携示: 第个材料 上任最 + 20MR_20M-500MR的文件                                                                                   | <b>请使用</b> 大文件上传。若 |               | 打包开编后分多次上传。 |  |
| 结果送达方<br>*疾病名<br>料说明 温馨           | 式 ◎ 元素领取 ◎ 愈口送达 ● 邮寄 ( 裹用到付 ) 称<br>称<br>提示:单个材料上传最大20MB, 20M-500MB的文件                                                                                 | 清使用大文件上传。若         | 文件大于500MB,建议3 | 打包压缩后分多次上传。 |  |
| 结果送达方<br>*疾病名<br>料说明 温馨<br>下2份材料需 | 式 ● 无需领取 ● 愈口送达 ● 邮寄 ( 裹用到付 )<br>称<br>提示:单个材料上传最大20MB, 20M-500MB的文件<br>2011年6。                                                                        | 请使用大文件上传。若,        | 文件大于500MB,建议3 | 打包压缩后分多次上传。 |  |
| 结果送达方<br>*疾病名<br>*科说明 温馨          | 式 <ul> <li>五葉領取  <ul> <li>童口送达  <ul> <li>● 新春(義用到付)</li> <li>森</li> </ul> </li> <li>提示:单个材料上传最大20MB, 20M-500MB的文件</li> <li>自行上传。</li> </ul></li></ul> | 请使用大文件上传。若         | 文件大于500MB,建议  | 打包压缩后分多次上传。 |  |

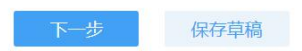

表单信息填写完成后,点击下方的必备材料,选择本地上传进行材料上传:

| 申请人社会保障卡                              | × |
|---------------------------------------|---|
| 本地上传自动高拍仪                             |   |
|                                       |   |
|                                       |   |
|                                       |   |
|                                       |   |
|                                       |   |
|                                       |   |
|                                       |   |
|                                       |   |
| · · · · · · · · · · · · · · · · · · · |   |

确认信息及材料填写完成后点击提交即完成办件提交。